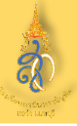

#### 1. เข้าสู่เว็บไซต์ www.hwn.ac.th

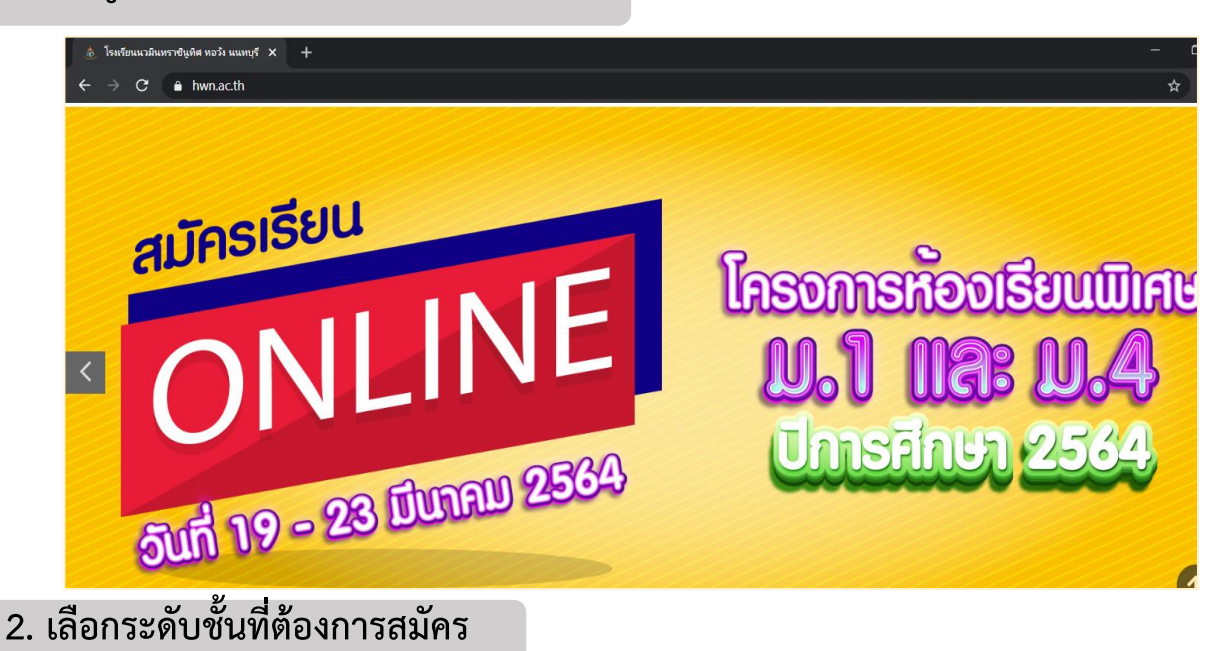

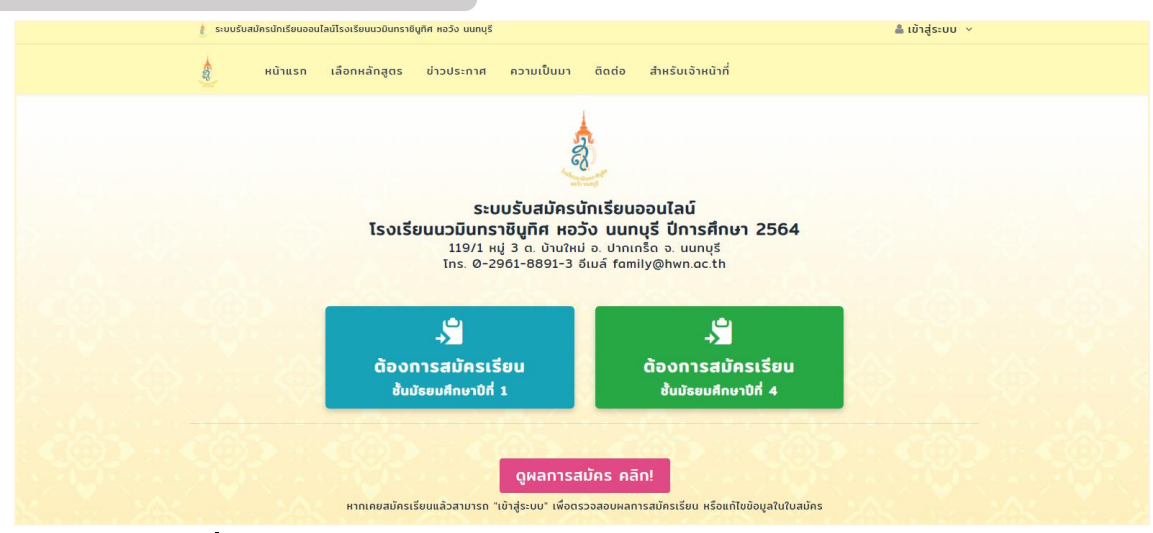

## 3. เลือกหลักสูตรที่ต้องการเรียน

| รับนักเรียนจำนวน: 69 คน                                      |
|--------------------------------------------------------------|
| Soundououou. Oz Mu                                           |
| วันทีเปิดรับสมัคร: 14/3/2564 14:47:00 ถึง 23/3/2564 16:30:00 |
|                                                              |
| สมัครเรียนหลักสูตรนี้                                        |
|                                                              |

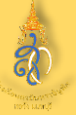

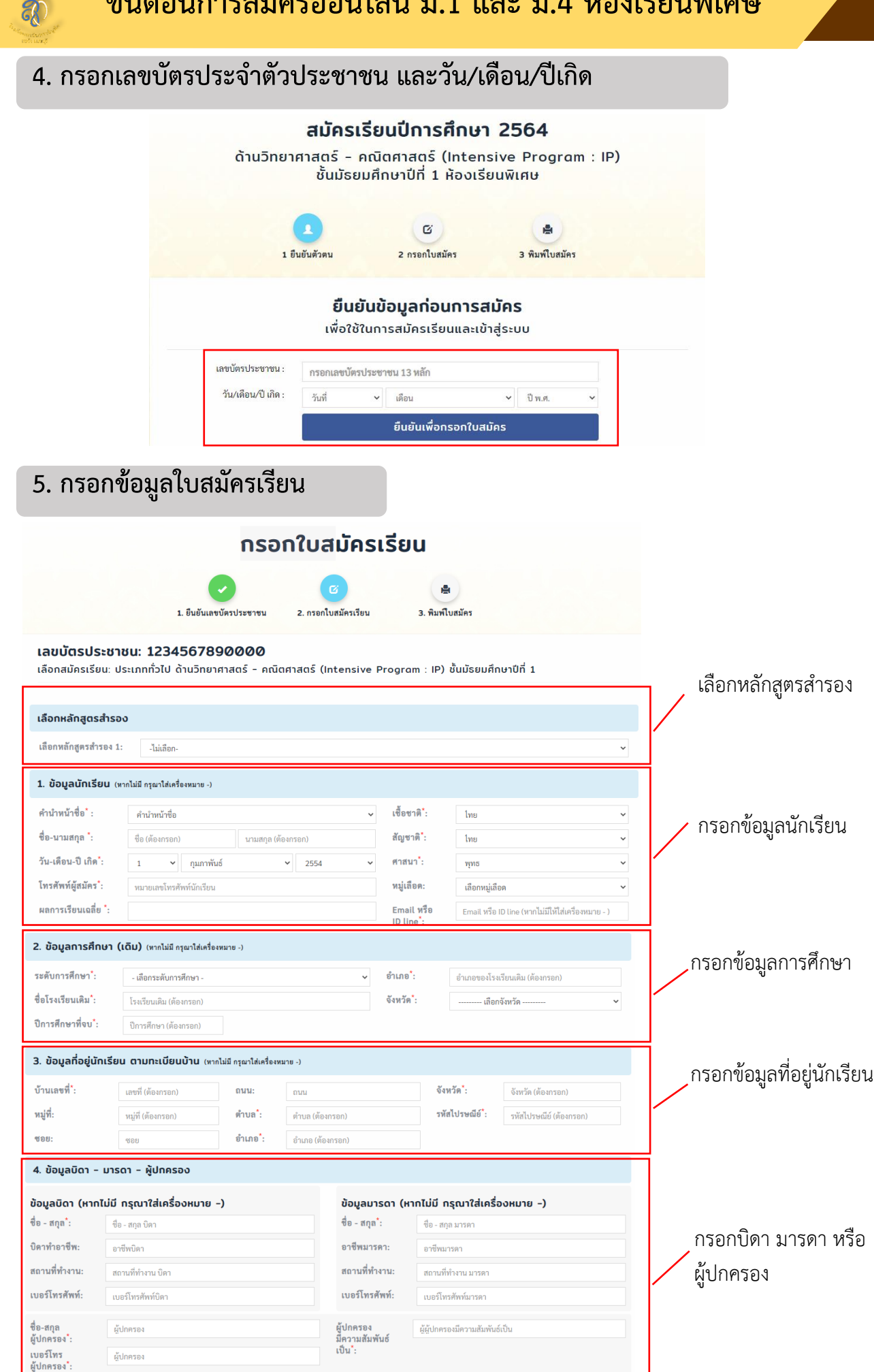

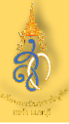

3

## م ر ۹

| (รองรับใฟต์ : .jpg/.png)                                                                                                    |                                                                                                    |
|----------------------------------------------------------------------------------------------------|----------------------------------------------------------------------------------------------------|
| ถ่ายสีหรือขาวดำ หน้าตรง ไม่สวมหมวก ในชุดนักเรียนโรงเรียนเดิม ขนาด 1.5 นิ้ว รูปถ่ายไม่เกิน 3 เดือน จนถึงวันรับสมัคร:                                                     |                                                                                                    |
| ไฟล์ ไม่มีไฟล์ที่เลือก                                                                                                    | Tables and the second second s |
| ส์ใบรับรองผลการเรียน (ปพ.7): (รองรับไฟล์ : .jpg/.png/.pdf/.docx)                                                                                                    | มไทย์                                                                                                    |
| ฟล์ "ไม่มีไฟล์ที่เลือก                                                                                                    | UW.7                                                                                                    |
| (saงรับไฟล์ : .jpg/.png/.pdf/.docx)<br>ลีโบสำเนาหลักฐานแสดงผลการเรียน (อ่านเพิ่มเติมในประกาศรับสมัครนักเรียนโครงการห้องเรียนพิเศษ ปีการศึกษา 2564<br>าพก.ac.th) :       | render beside<br>generation<br>pandes<br>pandes<br>(Advanditioners (10 % Earliner)                                                                                                    |
| ไม่มีไฟล์ที่เลือก                                                                                                    | annetitativity ana analy a distantia<br>naturality initia analysis<br>analysis analysis<br>fangline concerning transmission<br>fangline concerning transmission<br>fangline concerning transmission                                                                                                    |
| ส์ <b>ใบสำเนาทะเบียนบ้านนักเรียน :</b> (รองรับไฟล์ : .jpg/.png/.pdf/.docx)                                                                                              | transitionentrust<br>the functions in more<br>that filterations in more                                                                                                    |
| ไฟล์ ไม่มีไฟล์ที่เลือก                                                                                                    | and executed special dependent of the last manage and the constraints of the second second se |
| รืองรับไฟล์ : .jpg/.png/.pdf/.docx)                                                                                                    | ייש עומידארופאיז דער איז איז איז איז איז איז איז איז איז איז                                                                                                    |
| ฟล์ "ไม่มีไฟล์ที่เลือก                                                                                                    | Krungthai 🕬                                                                                                    |
| ล์ใบสำเนาทะเบียนผู้ปกครอง: (รองรับไฟล์ : .jpg/.png/.pdf/.docx)                                                                                                    | ແກ້ນອຸການ<br>ເຮັບການເຮົາ<br>ແລະການແຮງ ແລະເຫັນແຮງ ແລະ ແລະ ແລະ ແລະ ແລະ ແລະ ແລະ ແລະ ແລະ ແລະ                                                                                                    |
| ใฟล์ ไม่มีไฟล์ที่เลือก                                                                                                    | อาก กรุงไทม XXX-X-XX770-<br>บันชื่อ เงโอเอส วินกลง                                                                                                    |
| (səงรับไฟล์ : .jpg/.png/.pdf/.docx)<br>ล์เอกสารการชำระเงินค่าสมัคร 100 บาท (โอนเข้า ธนาคารกรุงไทย เลขบัญชี 147-1-03663-4 ชื่อบัญชี โรงเรียนนวมินทราชิบูทิศ<br>นนทบุรี): | ີ ໄດ້ ແລະ ເຊັ່ງ ແລະ ເຊັ່ງ  |
| ไม่มีไฟล์ที่เลือก                                                                                                    |                                                                                                    |
| ล์หน้าบัญชีธนาคาร (กรณีตรวจสอบคุณสมบัติไม่ผ่านเกณฑ์การสมัคร): (รองรับไฟล์ : .jpg/.png/.pdf/.docx)                                                                       | friðra<br>ottar<br>Kongel<br>Kongel                                                                                                    |
| ไฟส์ ไม่มีไฟล์ที่เลือก                                                                                                    | ในรับรองแพทย์                                                                                                    |
| (รองรับไฟล์ :.jpg/.png/.pdf/.docx)<br>ลใบรับรองแพทย์ว่านักเรียนไม่เป็นโรคตาบอดสี (เฉพาะห้องเรียนพิเศษ Intensive Program : IP เตรียมทหาร):                               | ตามมาตรฐานแพทยสภา<br><sub>กร่_อาณ</sub> โปรงเทศ                                                                                                    |
|                                                                                                    | An interface where and the second second s          |
| งกสารอื่นๆ (ถ้ามี) เช่น การเปลี่ยนชื่อ-สกูล เป็นต้น: (รองรับไฟล์∶.jpg/.png/.pdf/.docx)                                                                                  |                                                                                                    |
|                                                                                                    |                                                                                                    |

4

|               | พิมพ์ใบสมัครเรียน       ง       1. กรอกเลขบัตรประชาชน       2. กรอกใบสมัครเรียน                                                                                                    |
|---------------|----------------------------------------------------------------------------------------------------|
|               | <sup>กันข</sup> ับสมัคร<br>เจสอบความถูกต้องของข้อมูล <u>ก่อนพิมพ์ใบสมัคร</u><br>หากไม่ถกต้อง สามารถแก้ไขใบสมัคร                                                                                                    |
| ร<br>ท่านตรวจ | อคณะกรรมการตรวจสอบคุณสมบัติ และเอกสารการสมัคร<br>งสอบสถานะการสมัครได้หลังการสมัครออนไลน์ ภายใน 48 ชั่วโม                                                                                                    |
|               | เลขที่ผู้สมัคร Intensive Program0005<br>โรงเรียนนวมินทราชิบูทิศ หอวัง นนทบุรี<br>ใบสมัครศึกษาต่อชั้นมัธยมศึกษาปีที่ 1 ปีการศึกษา 2564<br>ประเภททั่วไป ด้านวิทยาศาสตร์ - คณิตศาสตร์ (Intensive Program : IP)                                                                                                    |
|               | 1. ข้อมูลผู้สมัคร คำนำหน้า:เด็กซายซื่อ: นนท์สกุล: หอวัง     เลขประจำตัวประชาชน: [] - [2] 3] 4] 5] - 6] 7] 8] 9] 0] - [0] 0] - [0]     สัญชาติ:Iทยเชื้อชาติ:Iทยศาสนา:พุทธหมู่เลือด:     เกิดวันที่:เดือน:มกราคมพ.ศ.: 2554_อายุ: _10_ปี โทรศัพท์: 029618891     ผลการเรียนเฉลี่ย:4.00   Email หรือ ID line: family@hwn.ac.th     ที่อยู่ตามทะเบียนบ้าน เลขที่:111หมู่:ชอย: ถนน:     ดำบล:บานใหม่อำเภอ: ปากเกร็ดจังหวัด: นนทบุรีรหัสไปรษณีย์: 11120     2. ข้อมูลการศึกษา: กำลังศึกษาถ้าแตะ บ้านใหม่จังหวัด: นนทบุรีรหัสไปรษณีย์: 11120     2. ข้อมูลการศึกษา: กำลังศึกษาอำเภอ: ปากเกร็ดจังหวัด: นนทบุรีมีห่อบการศึกษา: 2563     จากโรงเรียน: นมรอำเภอ: บ้านใหม่จังหวัด: นนทบุรี     3. ข้อมูลบิคา ชื่อ-สกุล:อาชีพ:อาชีพ:ลถานที่ทำงาน:โทรศัพท์:อาชีพ:ลถานที่ทำงาน:โทรศัพท์:อาชีพ:ลถานที่ทำงาน:โทรศัพท์:อาชีพ:อาชีพ:     สถานที่ทำงาน:โทรศัพท์:อาชีพ:อาชีพ:อาชีพ:อาชีพ:อาชีพ:อาชีพ:     สถานที่ทำงาน:โทรศัพท์:อาชีพ:อาชีพท์     ผูปกครองมีความความสัมพันธ์เป็น:โทรศัพท์ท์ ผู่ปกครอง: |
|               | ์<br>แผนการเรียนสำรองลำดับที่ 1 ประเภททั่วไป ด้านภาษาอังกฤษ (Intensive English Program : IEP)<br>ลงซื่อผู้สมัคร<br>(เด็กซายนนท์ หอวัง)<br>(-)ลงซื่อผู้ปกครอง                                                                                                    |

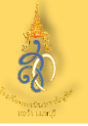

## 8. ตรวจสอบสถานะการสมัคร สามารถตรวจสอบสถานะการสมัครได้ หลังการสมัครออนไลน์ ภายใน 48 ชั่วโมง

| 🧶 ระบบรับสมัครนักเรียนออนไลน์โรงเรียนนวมินทราชิบ                                                                                              | ุทัศ หอวัง นนทบุรี        |        |                   | 🛔 นนท์ หอวัง | ออกจากระบบ |  |
|----------------------------------------------------------------------------------------------------|---------------------------|--------|-------------------|--------------|------------|--|
| 👌 หน้าแรก เลือกหลักสูตร                                                                                                    | ข่าวประกาศ ความเป็นมา     | ติดต่อ | สำหรับเจ้าหน้าที่ |              |            |  |
| <b>ข้อมูลผู้สมัครเรียน ปีการศึกษา 2564</b><br>ด้านวิทยาศาสตร์ - คณิตศาสตร์ (Intensive Program : IP)<br>ชั้นมัธยมศึกษาปีที่ 1 (ห้องเรียนพิเศษ) |                           |        |                   |              |            |  |
|                                                                                                    | อวัง<br>s<br>อ <b>บ</b> " |        |                   |              |            |  |
|                                                                                                    | ແກ້ໄขໃນສມັคร พิมพ์ใบ      | สมัคร  | เลือกหลักสูตรใหม่ |              |            |  |
| รอการอนุมัติ                                                                                                    |                           |        |                   |              |            |  |

# หากเอกสารหลักฐานไม่ครบ จะปรากฏข้อความแจ้งเตือน ให้ท่านส่งเอกสารเพิ่มเติม

| 🛔 ระบบรับสมัครนักเรียน                                                                 | ออนไลน์โรงเรียนนวมิเ | นทราชินูทิศ หอวัง นนทบุรี |                                           | 0                 | 🛔 นนท์ หอวัง ออกจากระบบ | i : |
|----------------------------------------------------------------------------------------|----------------------|---------------------------|-------------------------------------------|-------------------|-------------------------|-----|
| น้ำแรก                                                                                 | า เลือกหลัก          |                           | ข้อความแจ้งเดี                            | iou               |                         |     |
|                                                                                        |                      | ขาดไฟล์ใบสำเนาทะเบียนบ้าน | วิดา                                      |                   |                         |     |
|                                                                                        | ć                    | תרא                       | เข้าใจแล้ว<br>มีข้อสอบถามหรือสงสัยกรุณาดิ | ดต่อเจ้าหน้าที่   | )                       |     |
| เด็กชายนนท์ หอวัง<br><sub>สถานะการสมัคร</sub><br>" แก้ไขข้อมูลเพิ่มเติม "              |                      |                           |                                           |                   |                         |     |
|                                                                                        |                      | แก้ไขใบสมัคร              | พิมพ์ใบสมัคร                              | เลือกหลักสูตรใหม่ |                         |     |
| ข้อความจากโรงเรียน                                                                     |                      |                           |                                           |                   |                         |     |
| <mark>ย้อความล่าสุด</mark> [18/มี.ค./2564 เวลา:20:08]<br>ซาดไฟล์ในสำเนาทะเบียนบ้านบิตา |                      |                           |                                           |                   |                         |     |

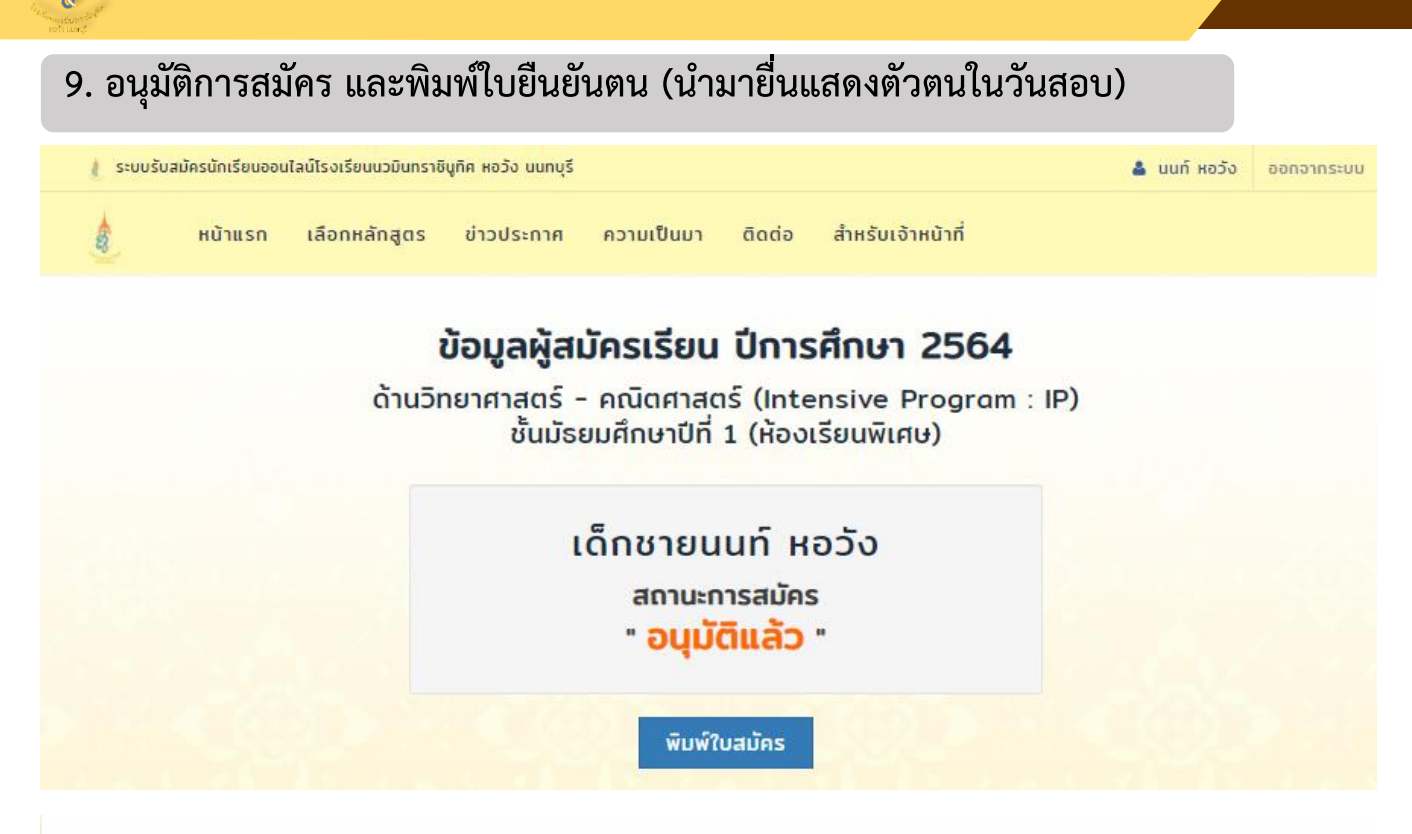

### โปรดพิมพ์ใบยืนยันตัวตนนี้

พร้อมนำบัตรประจำตัวประชาชนมาในวันสอบ เพื่อยืนยันตัวตน ในการเข้าห้องสอบ

#### ใบสมัคร/บัตรประจำตัวผู้เข้าสอบ โรงเรียนนวมินทราชินูทิศ หอวัง นนทบุรี

ประเภททั่วไป ด้านวิทยาศาสตร์ - คณิตศาสตร์ (Intensive Program : IP) เพื่อสอบเข้าเรียนระดับชั้นมัธยมศึกษาปีที่ 1

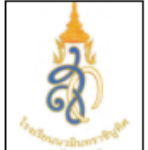

6

เลขประจำตัวสอบ Intensive Program0005

| ชื่อ-สกุล ผู้สมัครสอบ: <u>เด็กชาย น</u> เ | มท์ หอวัง           |                     |                                |
|-------------------------------------------|---------------------|---------------------|--------------------------------|
| เกิดวันที่: 1 เดือน: มกราคม พ.ศ. : 2      | 2554 เลขประจำตัวประ | ชาชน: 1234567890000 | เบอร์โทรนักเรียน: 029618891    |
| ชื่อ-สกุลบิดา: -                          | อาชีพ:              | ເບ                  | อร์โทร:                        |
| ชื่อ-สกุลมารดา: -                         | อาชีพ:              | លេ                  | อร์โทร:                        |
| ปัจจุบันอยู่บ้านเลขที่: 111 หมู่ที่:      | ถนน:                | ตำบล: บ้านใหม่      | อำเภอ: ปากเกร็ด                |
| จังหวัด: นนทบุรี                          | รหัสไ               | ปรษณีย์: 11120      | 🕑 กำลังเรียน หรือ 🗆 จบการศึกษา |
| จากโรงเรียน: นมร                          | อำเภอ               | ะ บ้านใหม่          | จังหวัด: นนทบุรี               |

ลงชื่อ.....ผู้สมัคร วันที่ 18 เดือน มีนาคม พ.ศ. 2564

# ติดต่อ สอบถาม ติดตามข่าวสาร ได้ที่

เบอร์โทรศัพท์ : 083-3520601 (ครูสุวิมล หัวหน้าโครงการห้องเรียนพิเศษ) เบอร์โทรศัพท์ : 081-1167446 (ครูศิริวรรณ) เบอร์โทรศัพท์ : 086-0981127 (ครูนุชจรีย์) เบอร์โทรศัพท์ : 0-2961-8891 ต่อ 602 (โครงการห้องเรียนพิเศษ) เบอร์โทรศัพท์ : 0-2961-8891 ต่อ 300 (ฝ่ายวิชาการ) เบอร์โทรศัพท์ : 0-2961-8891-3 (ประชาสัมพันธ์) เว็บไซต์ : www.hwn.ac.th แฟนเพจ : นวมินทราชินูทิศ หอวัง นนทบุรี

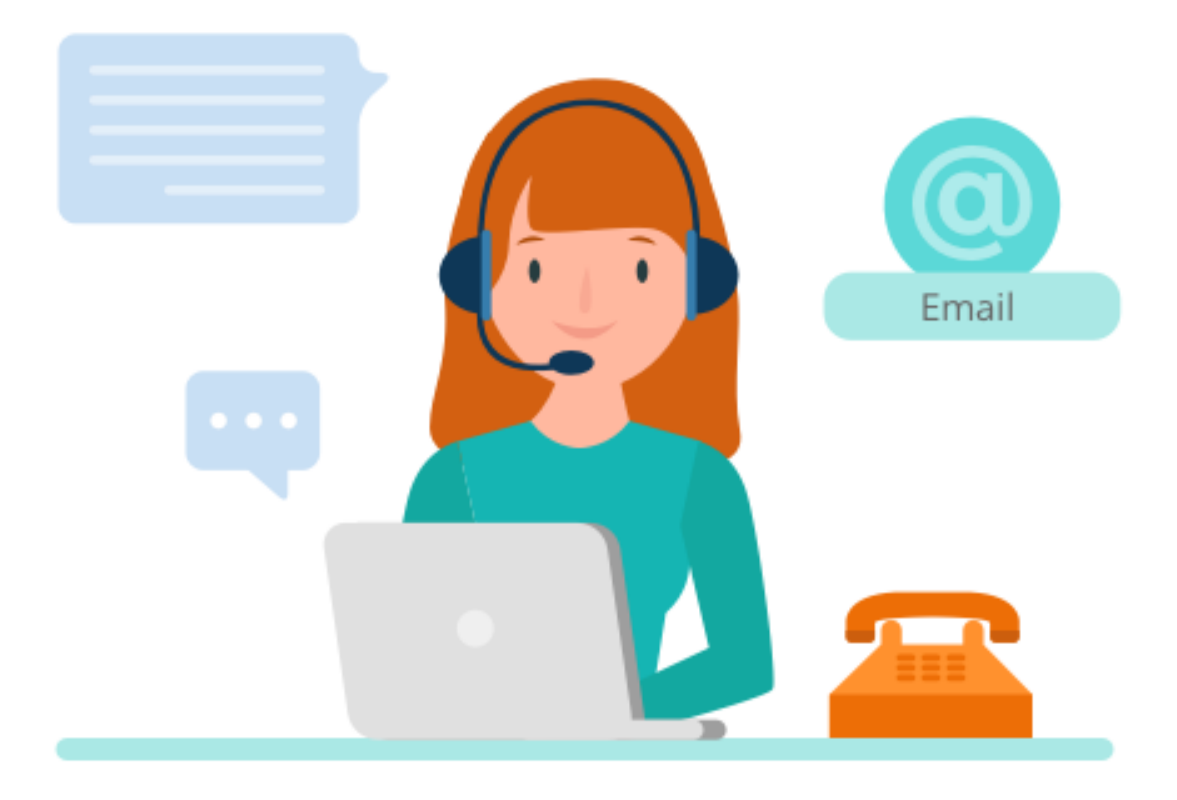